## **ADE Certification Application Guide**

Created by Sara Knepper 11/1/2024 – DRAFT IN PROGRESS

- 1. You must have a valid <u>Arizona IVP fingerprint clearance card</u> to create an account.
- 2. Create an account at https://adeconnect.azed.gov/Account/SelfRegistration/General
- 3. Follow the emailed instructions to activate the account
- 4. You will have to wait 15 minutes after account activation to log into the system
- 5. Log into https://mycert.azed.gov
- 6. It will ask you to verify your information:

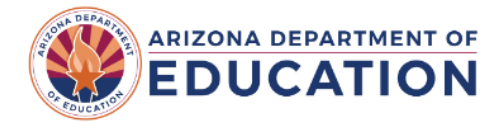

## Identity Verification

Before you can get started, we need to verify your identity so that we can locate your existing educator information.

Social Security Number

| Date of Birth                                  |  |  |
|------------------------------------------------|--|--|
|                                                |  |  |
|                                                |  |  |
| Continue                                       |  |  |
| Logged in as sme@arizona.edu ( <u>Logout</u> ) |  |  |

a. If this doesn't work, it will bring you to a second screen to ask for more information

| to try to fin | d your account: |
|---------------|-----------------|
| DER           |                 |

| ARIZONA DEPARTMENT OF<br>EDUCATION                                               |  |  |
|----------------------------------------------------------------------------------|--|--|
| Identity Verification                                                            |  |  |
| Thanks for the input. We need to collect a little more to confirm your identity. |  |  |
| Last Name                                                                        |  |  |
| Phone Number                                                                     |  |  |
| Zip Code                                                                         |  |  |
| Continue                                                                         |  |  |

b. If this still doesn't work, it may be because you did not put your Social Security Number (SSN) on your Fingerprint Clearance Card application originally. You will need to contact the AZ Department of Public Safety at (602) 223-2279 to add your SSN to your fingerprint information. It should take approximately 24 hours to process, and then you can try this step again. 7. Once your account is set up and your IR issued (keep an eye out for an email from the Certification Officer), there should be a tab or indicator at the top left that says To Do, and the IR should be there after it has been issued. You can then proceed with your application using your IR.

| $\leftrightarrow$ $\rightarrow$ C $\Xi$ https://mycert.aze | ad.gov/home                                                     | *                                                                             |
|------------------------------------------------------------|-----------------------------------------------------------------|-------------------------------------------------------------------------------|
| Educator Portal                                            | 🕑 To-Do Tasks                                                   | Notifications from ADE                                                        |
| Wilma Wildcat<br>EIN: 1234567<br>IVP Fingerprint: Valid ⊘  | You're all caught up! You don't have any to-do items right now. | You do not have any new notifications at this time.<br>View all notifications |
| 🛆 Home                                                     |                                                                 |                                                                               |
| My Certificates                                            | My Applications                                                 | Start Application                                                             |
| Applications                                               | You do not have any recent or incomplete applications.          |                                                                               |
|                                                            |                                                                 |                                                                               |
| Upload Documents                                           |                                                                 |                                                                               |
| Educator Profile                                           |                                                                 |                                                                               |
| . Contact Us                                               |                                                                 |                                                                               |
| 🕒 Logout                                                   |                                                                 |                                                                               |